### M5StickC・M5Stackとの連携マニュアル (IoT導入支援キットVer.3用)

#### 【お問い合わせ先】

#### 福岡県工業技術センター 機械電子研究所 電子技術課(IoT担当) 電話:093-691-0260(代表) E-mail:iot@fitc.pref.fukuoka.jp

アジェンダ

- ・WebAPIドキュメントと外部センサーについて
- M5StickCによる外部センサーの作製例(温湿度センサー、土壌水分センサー)
- M5Stackによる外部センサーの作製例(温湿度センサー)

# WebAPIドキュメント

### • IoT導入支援キットVer.3からドキュメントを表示できる

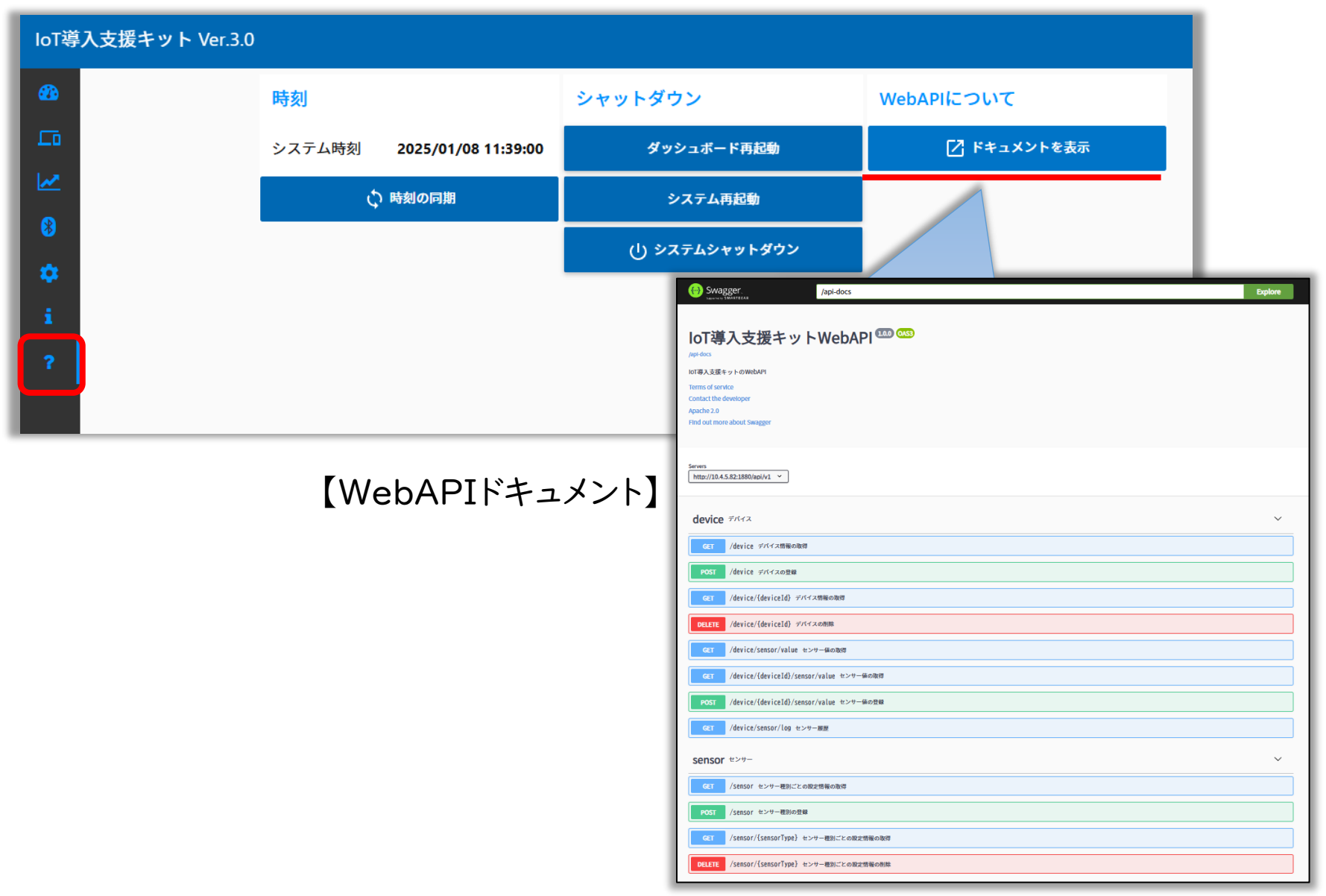

3

## 外部センサー

### 【外部センサーとは】

- BravePIセンサーボード群以外のセンサーのこと
- •WebAPIを用いて、インターネット経由で外部センサーと連携が可能
- 外部センサーとして使用することで、IoT導入支援キットでセンサー値のリアルタイム 表示&保存、トリガー機能等が可能

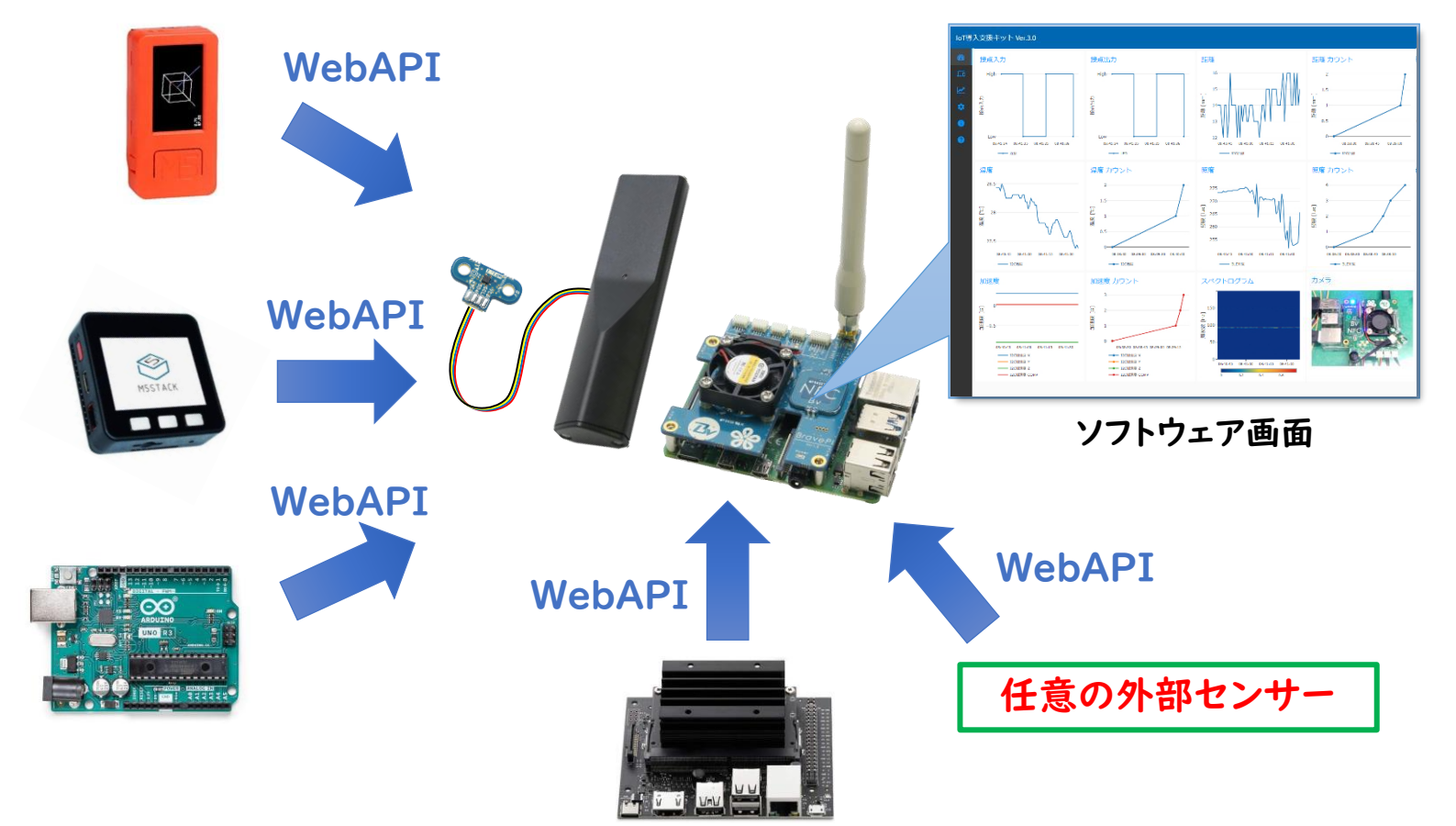

# M5StickCによる 温湿度センサー、土壌水分センサーの作製例

# M5StickCの作製例

- 【外部センサーとIoT導入支援キットVer.3の連携(構成)】
- M5StickC:「マイコン」+「Wi-FiとBluetoothの通信モジュール」
- M5StickCとENV HATによる温湿度センサー、土壌水分センサー

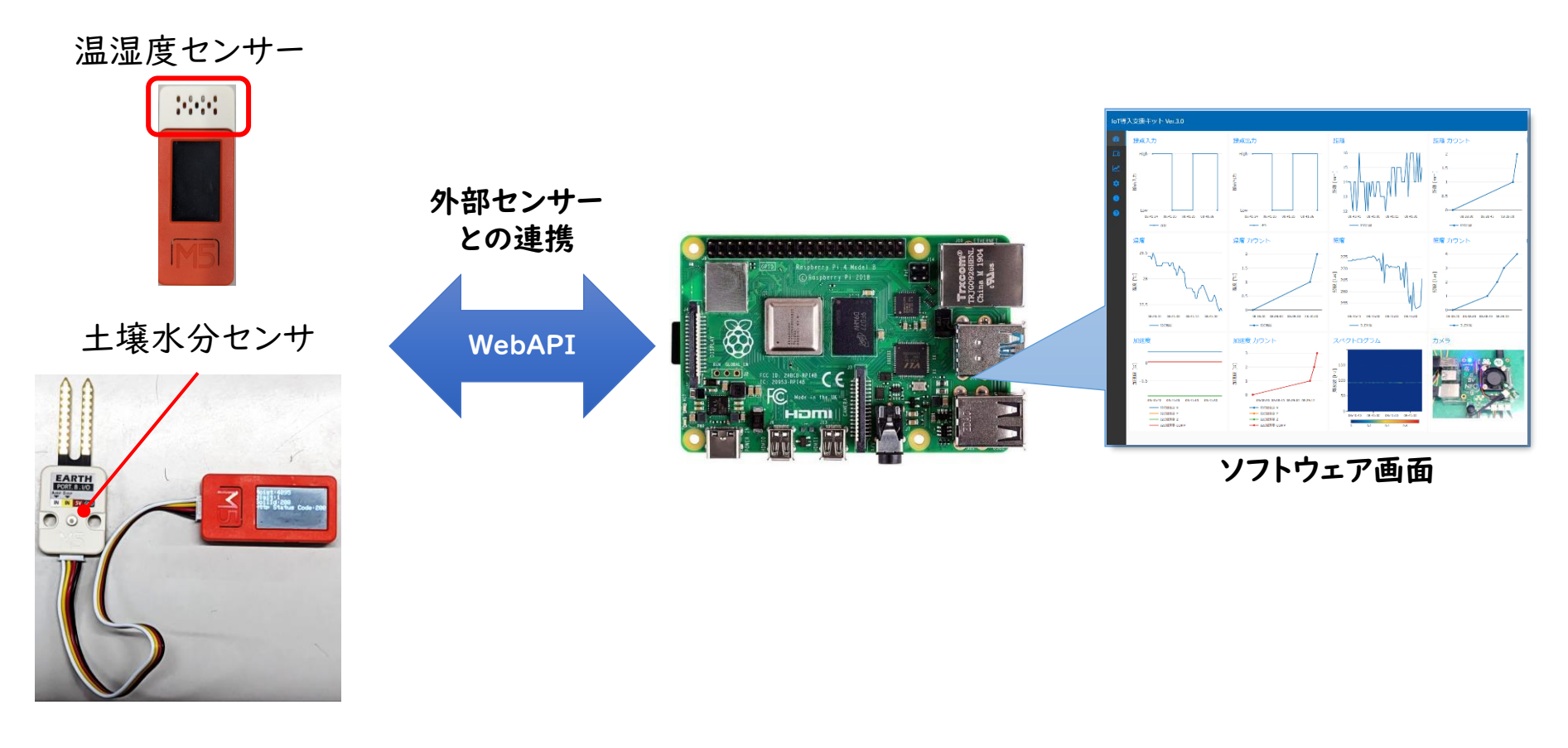

# M5StickCのセンサー配線方法

【ENV HAT (温湿度センサー)の配線】 ENV HAT (温湿度センサー)

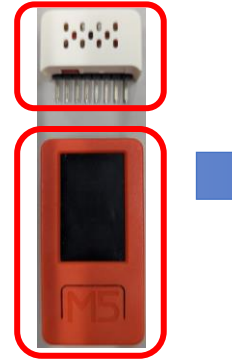

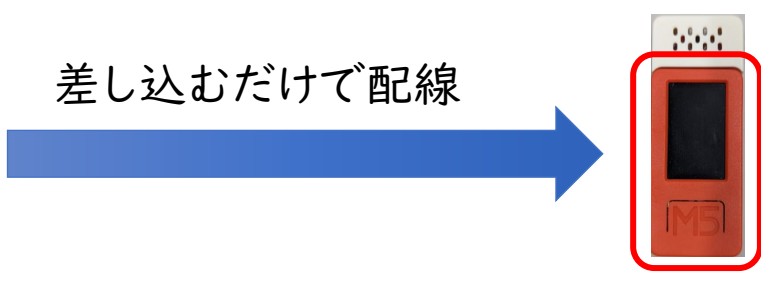

### 【ENV HAT (土壌水分センサ)の配線】

ENV HAT (土壌水分センサ)

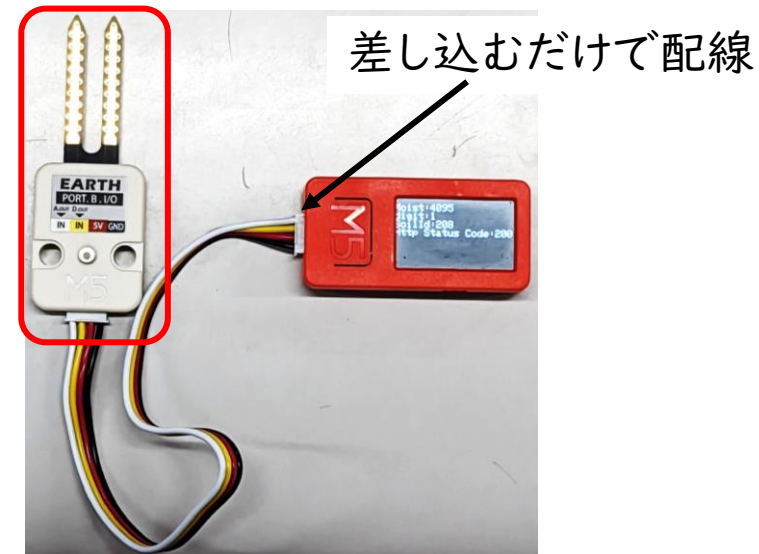

# サンプルプログラムのダウンロード

### 【プログラムのダウンロード】

- ①「IoT導入支援キットダウンロードページ」より、「外部センサとの連携(IoT導入支援キットVer.3用)ページ」から、使用するセンサーのzipファイルをダウンロードする。
- ② zipファイルを解凍する。

温湿度センサー

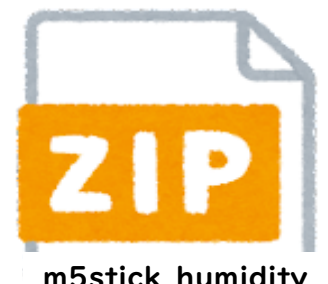

m5stick\_humidity\_ temperature.zip

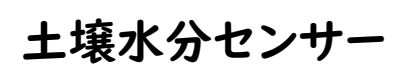

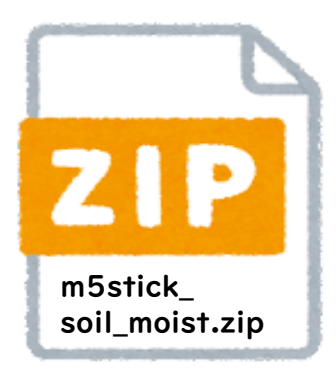

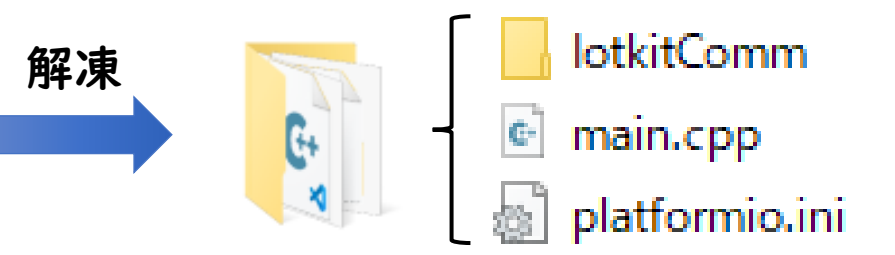

### 【Visual Studio CodeとPlatformIO IDEのインストール】

① 下記サイトにアクセスし、PCにVisual Studio Code(VS Code) をインストールし 起動する。

https://code.visualstudio.com/download

② VS Codeに拡張機能の「PlatformIO IDE」をインストールする。

- Extentioinsアイコンをクリックして、「platform」と検索
- 「PlatformIO IDE」のインストール

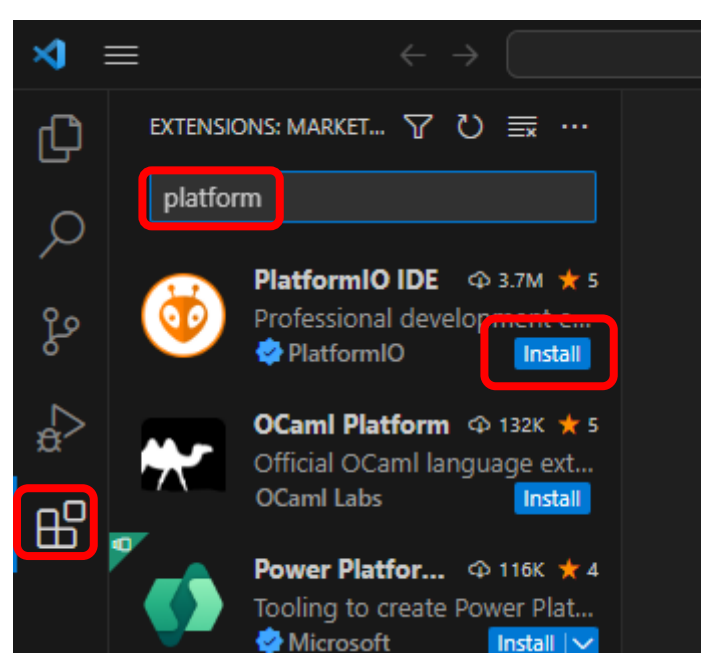

### 【プロジェクト作成】

|            | ⋈             | File Edit Selection View Go Run                                                          |                 | ♀ Search                                             |                       | ) 08 – 🗗 🗙         |
|------------|---------------|------------------------------------------------------------------------------------------|-----------------|------------------------------------------------------|-----------------------|--------------------|
|            | C)            | PLATFORMIO                                                                               | 🤯 PIO Home 🗙    |                                                      |                       | <b>ёШ…</b>         |
|            | -             | ✓ PROJECT TASKS                                                                          |                 |                                                      |                       |                    |
|            | $\mathcal{P}$ | Pick a folder                                                                            |                 |                                                      |                       | $\otimes$          |
|            | မို့          | You can create a new PlatformIO<br>Project or explore examples using<br>PlatformIO Home. | Home Pro        | ects                                                 | 🖻 Add Existing 🕇 0    | Create New Project |
|            | đ             | Create New Project                                                                       | Sea             | rch projects                                         |                       | ۹.                 |
|            | цD            | ✓ QUICK ACCESS                                                                           | Projects        |                                                      |                       |                    |
| _          | ш             | ✓ PIO Home                                                                               |                 | NO RESULTS                                           |                       |                    |
| $\bigcirc$ | à             | Open                                                                                     | <sup>ل</sup> کر | 🖻 Add Evicting 🔕 🕂 Create New I                      | Project               |                    |
| lacksquare | ¥             | PIO Account                                                                              | Inspect         | D Add Existing of T Cleate New                       | Toject                |                    |
|            | C             | Increase                                                                                 |                 |                                                      |                       |                    |
|            |               | 2 Projects & Configuration                                                               |                 | Web · Open Source · Get Started · Docs · News · Co   | ommunity · Contact Us |                    |
|            |               |                                                                                          | Libraries       | If you enjoy using PlatformIO, please star our proje | ects on GitHub!       |                    |
|            |               | Boards                                                                                   |                 | · · · · · · · · · · · · · · · · · · ·                |                       |                    |
|            |               | Platforms                                                                                | PROBLEMS OU     | PUT DEBUG CONSOLE TERMINAL PORTS                     | Tasks                 | ≕ ⊟ "C ^ ×         |
|            |               | Devices                                                                                  |                 |                                                      |                       |                    |
|            |               | ✓ Debug                                                                                  |                 |                                                      |                       |                    |
|            |               | Start Debugging                                                                          |                 |                                                      |                       |                    |
|            |               | Toggle Debug Console                                                                     |                 |                                                      |                       |                    |
|            |               | ✓ Miscellaneous                                                                          |                 |                                                      |                       |                    |
|            |               | Serial & UDP Plotter                                                                     |                 |                                                      |                       |                    |
|            | 8             | Clana Cit Project                                                                        |                 |                                                      |                       |                    |
|            |               | New Terminal                                                                             |                 |                                                      |                       |                    |
|            | 503           |                                                                                          |                 |                                                      |                       |                    |
|            | ~             |                                                                                          |                 |                                                      |                       | Δ                  |
|            |               |                                                                                          |                 |                                                      |                       |                    |

PlatformIOのアイコンをクリックする。
 QUICK ACCESSのProjects&Configurationをクリックする。
 +Create New Projectをクリックする。

### 【プロジェクト作成】 ※ M5StickCの場合

| Project Wizard                                                                                                    | Х |
|----------------------------------------------------------------------------------------------------|---|
| This wizard allows you to <b>create new</b> PlatformIO project or <b>update existing</b> . In the last<br>case, you need to uncheck "Use default location" and specify path to existing project.<br>Name: external_sensor                                                                                                    | : |
| Board: M5Stick-C (M5Stack)                                                                                                    |   |
| Framework: Arduino                                                                                                    |   |
| Location: 🔽 Use default location ⊘                                                                                                    |   |
| Cance State Cance Cance | h |

Project nameを記入する。(任意)
 BoardにM5Stick-Cを選択
 Finishをクリック(初回は20分程度待たされます。)

### 【プロジェクトにサンプルプログラムの格納】

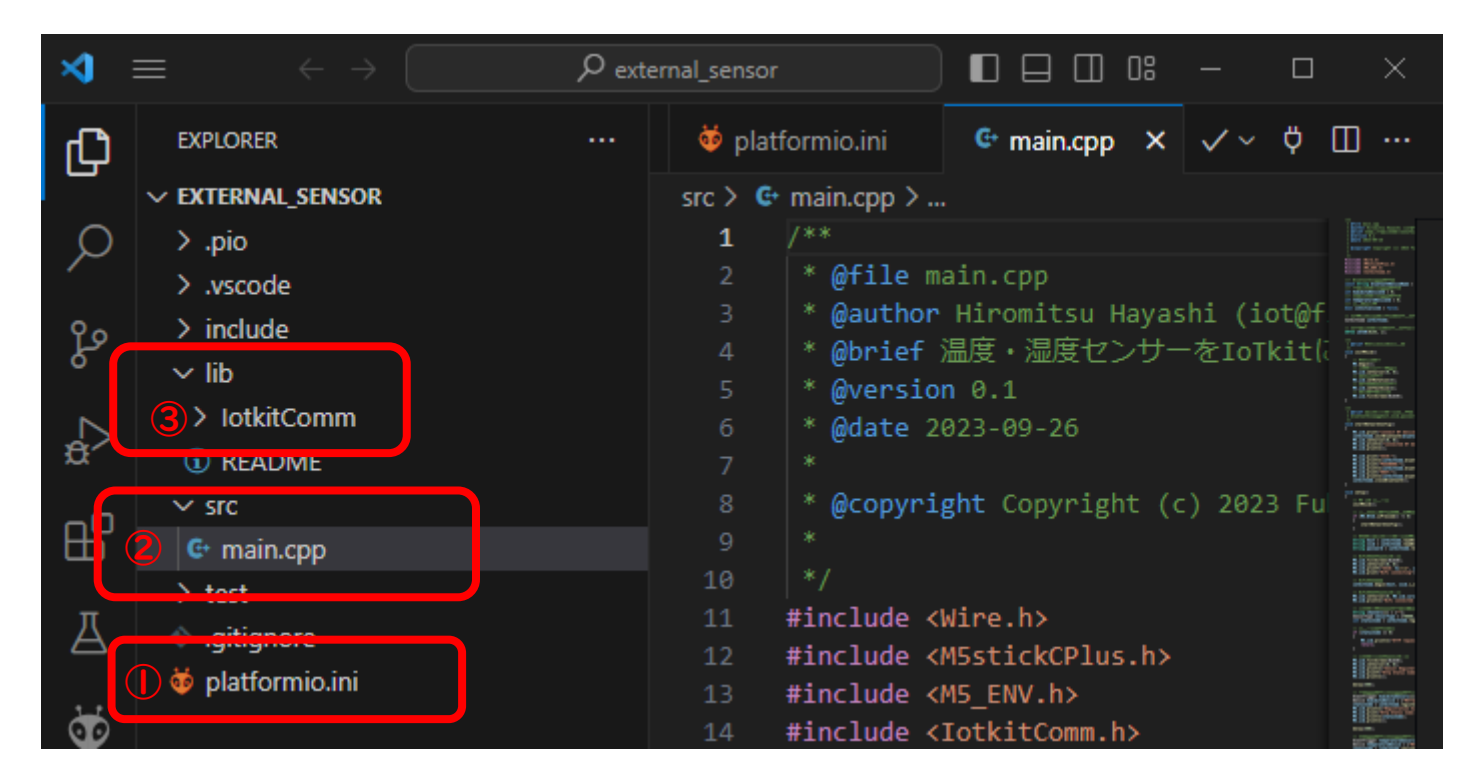

① platformio.iniをDrag&Dropでダウンロードしたファイルと入れ替える。
 ② src直下のmain.cppをダウンロードしたファイルと入れ替える。
 ③ lib直下にダウンロードしたIotkitCommフォルダを入れる。

【アップロード】

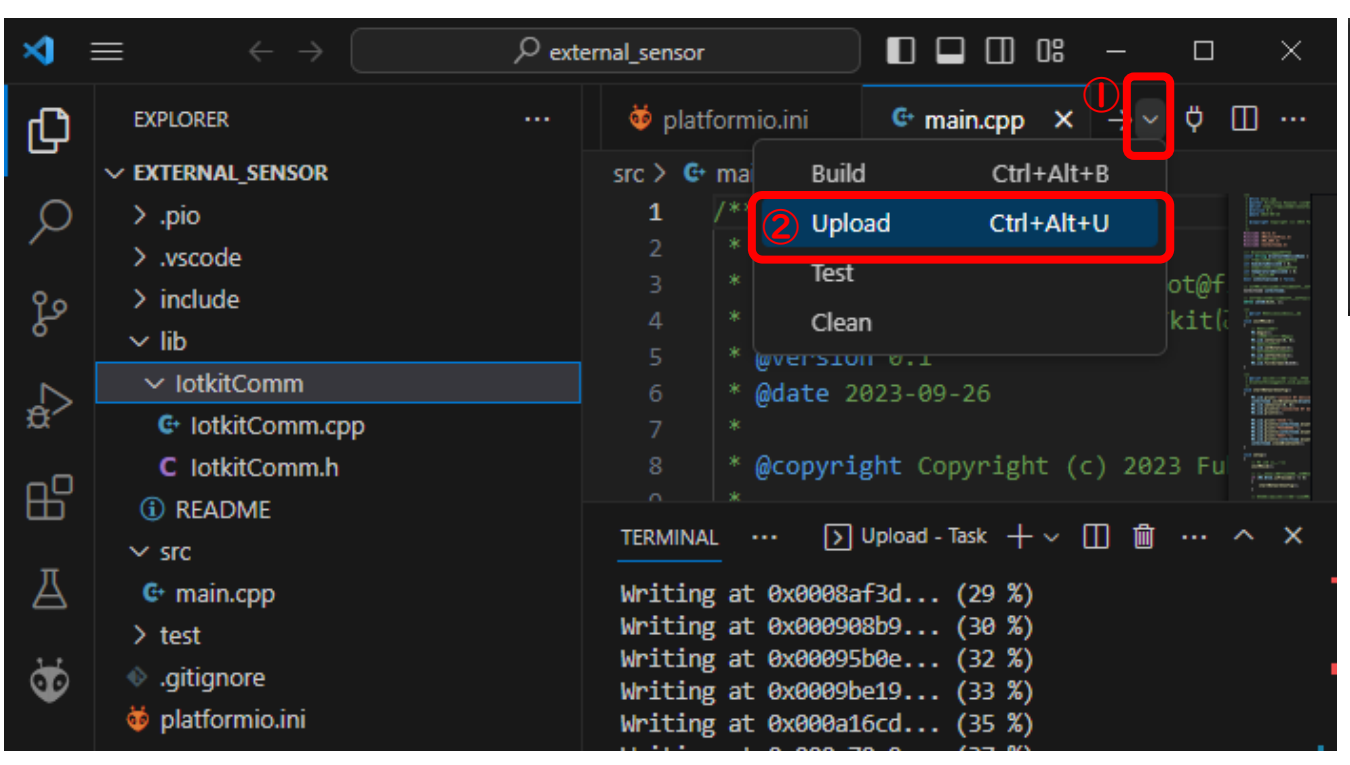

M5StickCが接続されている COM番号を選択

COM1 通信ポート (COM1) | ACPI\PNP0501\0

COM13 USB Serial Port (COM13) | USB VID:F

Auto

Custom...

PCとM5StickCをUSBケーブルで接続する。
 VマークをクリックしてドロップダウンメニューからUploadを選択する。
 ターミナルにSUCCESSと表示されれば完成です。

# サンプルプログラムについて

### 【サンプルプログラムの機能】

- BluetoothによるWi-Fi接続とIoT導入支援キットとの接続の設定機能
- 各センサー値(温湿度 or 土壌水分)の取得
- WebAPIによる「センサー種別の登録」「デバイスの登録」「センサー値の登録」
  - ※詳細はIoT導入支援キット内のWebAPIドキュメントを参照

| Swag                         | Pr. /api-docs                           | Explore |
|------------------------------|-----------------------------------------|---------|
|                              |                                         |         |
| loT導                         | N支援キットWebAPI 🏧 🧠                        |         |
| /apt-docs                    |                                         |         |
| Terms of service             | - Formedary                             |         |
| Contact the de<br>Apache 2.0 | eloper                                  |         |
| Find out more                | bout Swagger                            |         |
|                              |                                         |         |
| Servers<br>http://10.4.5.    | 2:1880/api/v1 ×                         |         |
|                              |                                         |         |
| device                       | W12                                     | $\sim$  |
| GET                          | device デバイス搭載の取得                        |         |
| POST                         | device デバイスの登録                          |         |
| GET                          | device/(device1d) デバイス特殊の取得             |         |
| DELETE                       | device/(device1d) デバイスの物味               |         |
| GET                          | device/sensor/value センサー編の取得            |         |
| GET                          | device/(device1d)/sensor/value センサー編の取得 |         |
| POST                         | device/(device1d)/sensor/value センサー価の思議 |         |
| GET                          | device/sensor/log センヤー閲酬                |         |
| sensor                       | ·>9-                                    | ~       |
| GET                          | Sensor センサー概測ごとの認定情報の取得                 |         |
| POST                         | Sensor センサー者別の登録                        |         |
| GET                          | sensor/(sensorType) センリー確別ごとの面定情報の取得    |         |
|                              |                                         |         |

# M5StickCの使用方法

### 【ON·OFFの方法】

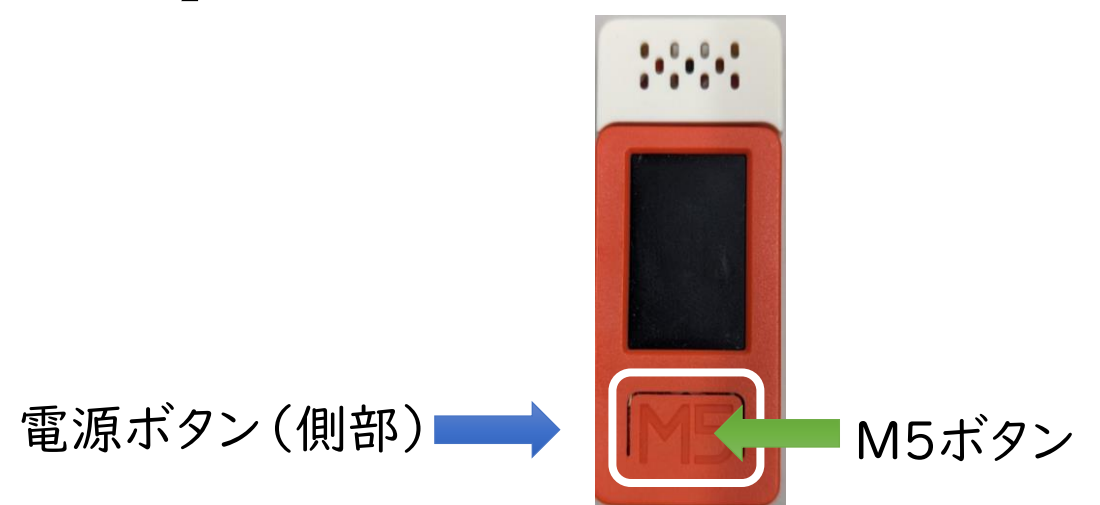

ON:電源ボタンを押す

OFF:電源ボタンを6秒押す

Wi-Fi設定モード:M5ボタンを押しながら電源ボタンを押す

※ Wi-Fiの設定変更やIoT導入支援キットのIP Addressの変更が あればWi-Fi設定モードを使用する。

変更が無ければ通常のON·OFFの操作を行う。

## Android端末による外部センサーとIoT導入支援キットの接続方法

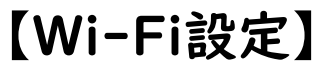

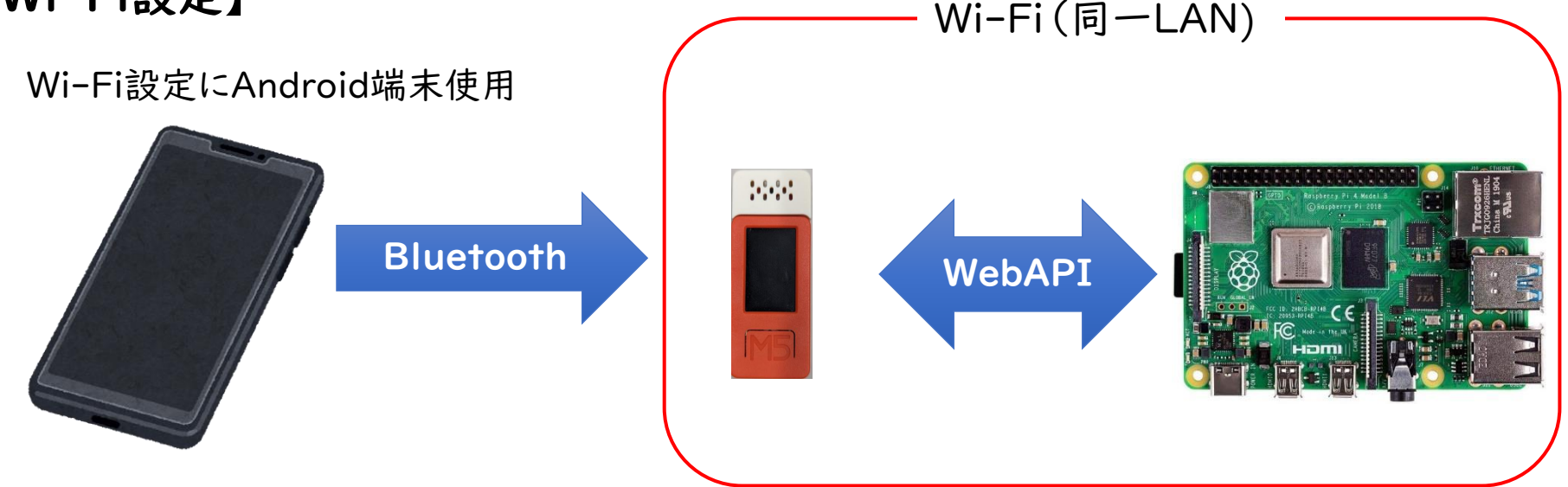

- ① Raspberry Pi(ラズパイ)をWi-Fiに接続し、ラズパイに割り当てたIP Addressを確認する。
- ② Android端末にGoogle playストアから「Serial Bluetooth Terminal」をインストールする。
- ③ M5StickCをWi-Fi設定モードにする。
  - (M5ボタンを押しながら、電源ボタン)
- ④ Android端末の設定画面からペアリングを行う。
  - (別のm5stickでペアリング済みの場合は設定を削除してからペアリング)

※ iOS端末は未対応

(セキュリティー上の問題で、iOS端末からM5Stickを見つける事ができないため) 16

# Serial Bluetooth TerminalによるWi-Fi設定

#### 【M5StickCのWi-Fi設定】

- 「Serial Bluetooth Terminal」を用いて、Wi-Fi設定を行う
- ① Serial Bluetooth Terminalを起動、ハンバーガーメニューをタップ
- ドロップダウンメニューからDevicesをタップ、m5stickを選択
- ③ ターミナルでSSID, PASSWORD, IoT導入支援キットのIP Addressを入力する。

17:23:31.075 Connecting to m5stick ...

17:24:18.727 Connecting to m5stick ...

17:32:01.809 Device m5stick not connected 17:34:08.367 Connecting to m5stick ...

M3

or timeout. read ret: -1

or timeout, read ret: -1

17:34:09.677 Connected 17:34:09.792 SET SSID

M1

M2

17:23:36.213 Connection failed: read failed, socket might closed

17:24:23.875 Connection failed: read failed, socket might closed

M4

M5

M6

M7

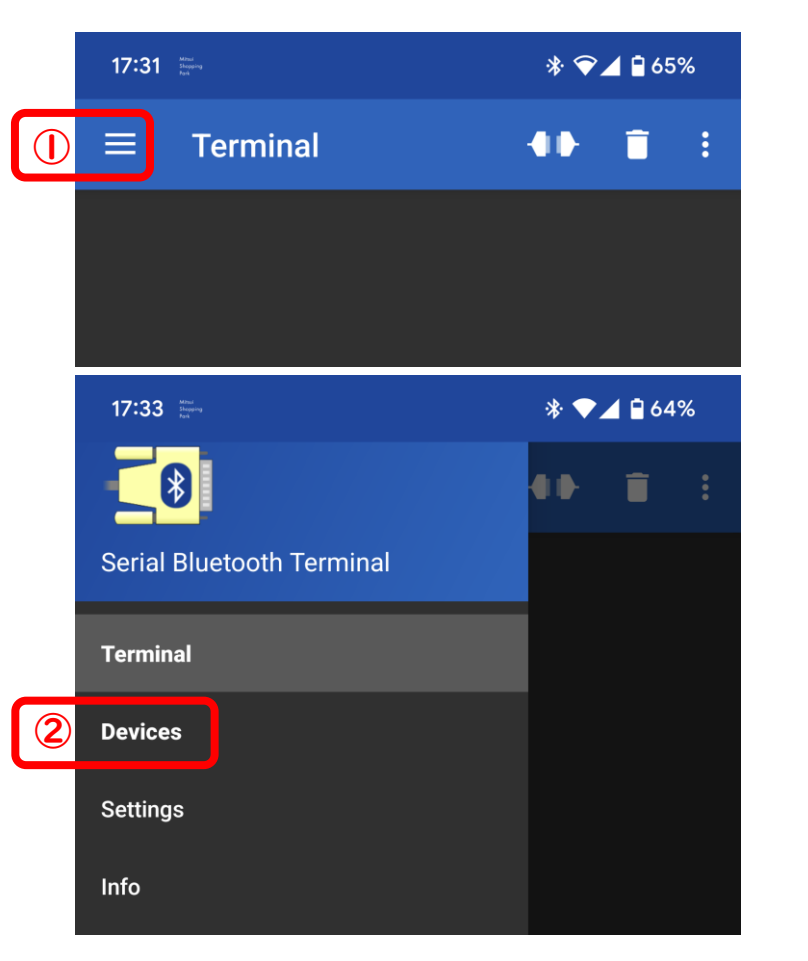

PC(Tera Term)による外部センサーとIoT導入支援キットの接続方法

### 【WiFi設定】

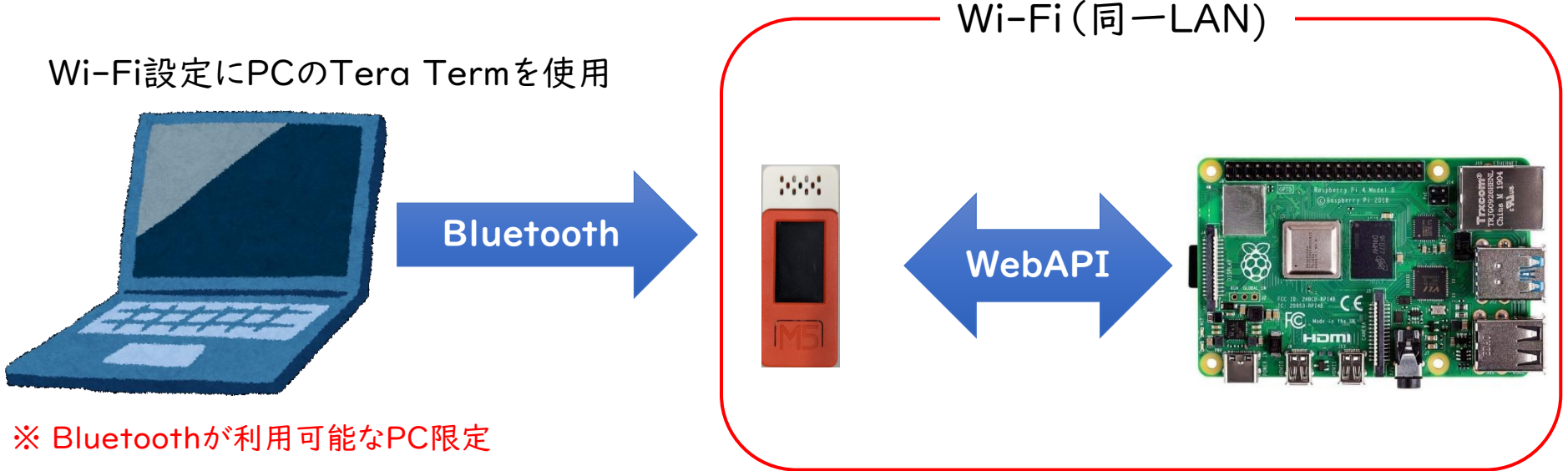

- ① Raspberry Pi(ラズパイ)をWi-Fiに接続し、ラズパイに割り当てたIP Addressを確認する。
- ② パソコンで、「Tera Term」を検索しインストールする。
- ③ M5StickCをWi-Fi設定モードにする。
  - (M5ボタンを押しながら、電源ボタン)
- ④ パソコンの設定画面からペアリングを行う。

(別のm5stickでペアリング済みの場合は設定を削除してからペアリング)

# Tera TermによるWi-Fi設定

| ① ダブルク<br>Tera Term                                | <b>リック</b>                                                                                              |                                                                                                    |                                    |
|----------------------------------------------------|----------------------------------------------------------------------------------------------------|----------------------------------------------------------------------------------------------------|------------------------------------|
| Tera Term: 新しい接続                                   |                                                                                                    | X Tera Term: 端末の設定                                                                                                    | ×                                  |
| О тор/IP ホスト(<br>サービ                               | 」:<br>☑ ヒストリ(O)<br>ス: ○ Telnet TCPボート#(P): 22<br>◎ SSH SSHバージョン(V): SSH2<br>○ その他 IPバージョン(N): AUTO<br>② | <ul> <li>端末サイズ(丁):</li> <li>設行コード</li> <li>受信(B): AUTO (4)</li> <li>受信(M): CR+LF(4)</li> <li>送信(M): CR+LF(4)</li> <li>端末ID(I): VT100 ∨ (4) ビコーカルエコー(L):</li> <li>応答(A):</li> <li>宣動切り替え(VT&lt;-:</li> </ul> | OK<br>≠ャンセル<br>ヘルプ(円)<br>>TEK)(U): |
| <ul> <li>シリアル(E) ポート(</li> <li>2 最後に OK</li> </ul> | R): COMB: Bluetooth リンク経由の標準シリア、                                                                        |                                                                                                    | ^[\$B ∨<br>): ^[(B ∨               |
| 2J92                                               |                                                                                                    |                                                                                                    |                                    |

- ① Tera Termを起動
- ②「新しい接続」ウィンドウで、シリアルの選択とポートを選択し、OKをクリック (Bluetooth リンク経由の標準シリアルの内のいずれか)
- ③ メニューの「設定」→「端末」をクリックし、「端末の設定」ウィンドウを表示する。
- ④ 改行コードの受信:「AUTO」、送信:「CR+LF」、ローカルエコーにチェックを入れる。
- ⑤ SSID、PASSWORD、IoT導入支援キットのIP Addressの順で入力する。

※入力ミスの修正はできません。一度M5Stickの電源を切り、Wi-Fi設定モードからやり直し になります。

## M5StickCと温湿度センサー

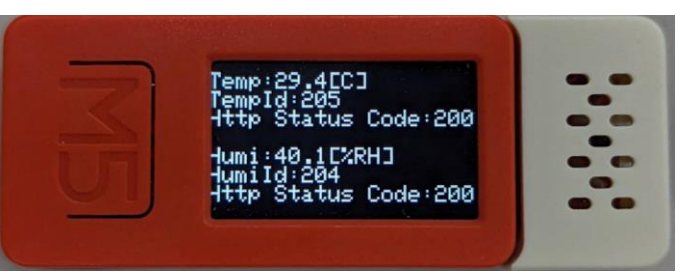

#### 温度、湿度、ステータスコード(送信できている場合は200)が表示される。

| ✤ IoT導入支援キット       | Ver.3.0 × +     |                                          |                 |       |                     |    | $\sim$ | - | Ć | כ | × |
|--------------------|-----------------|------------------------------------------|-----------------|-------|---------------------|----|--------|---|---|---|---|
| ← → C ▲            | 、保護されていない通信   1 | 92.168.0.15:1880/ui/#!/1?socketid=NO0kOa | aKL7Mw0Ku1EAAAF |       |                     | 07 | È      | ☆ |   |   | : |
| IoT導入支援キット Ver.3.0 |                 |                                          |                 |       |                     |    |        |   |   |   |   |
| <b>23</b>          | 登録済みデバイス        |                                          |                 |       |                     |    |        | + |   |   |   |
| <b>5</b>           | センサー種別          | デバイス名                                    | 値               | バッテリー | 受信時刻                |    |        |   |   |   |   |
|                    | 電圧              | 流量                                       |                 |       |                     |    |        | Î |   |   |   |
| *                  | 温度 奈            | M5温度                                     | 28.4 [°C]       |       | 2023-11-01 18:15:20 |    |        | Î |   |   |   |
| 2                  | 湿度 奈            | M5湿度                                     | 40.8 [%RH]      |       | 2023-11-01 18:15:21 | 5  |        | Î |   |   |   |
|                    |                 |                                          |                 |       |                     |    |        |   |   |   |   |

IoT導入支援キットに登録済みデバイスとして表示される。

# M5StickCと土壌水分センサー

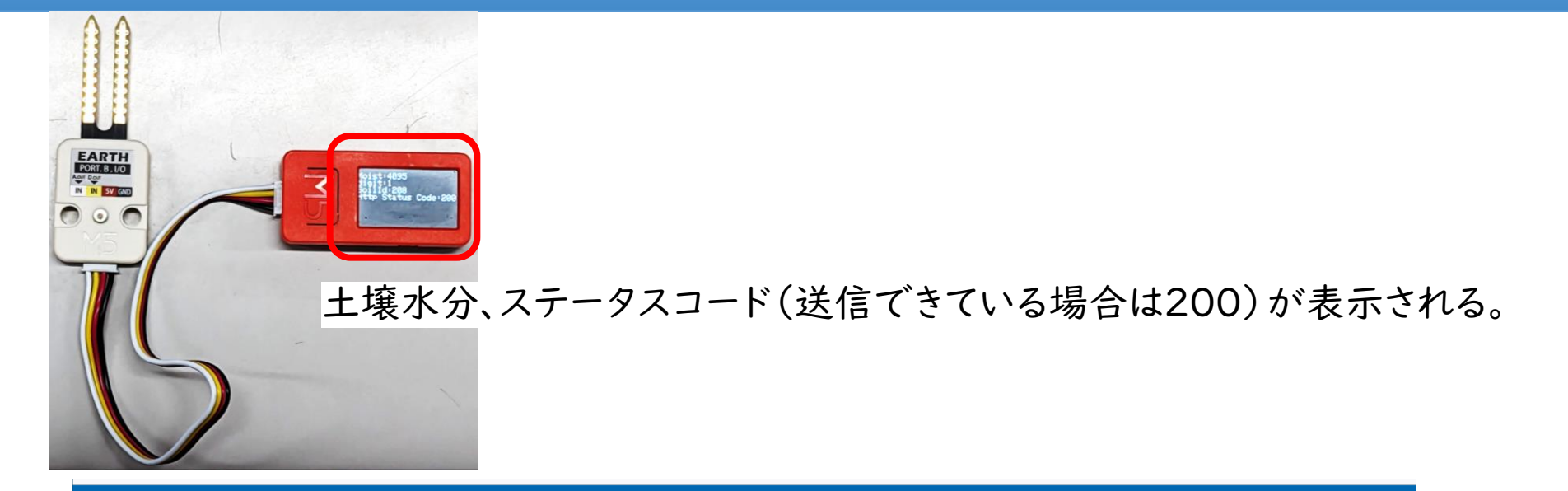

#### IoT導入支援キット Ver.3.0 登録済みデバイス +ヤンサー種別 デバイス名 値 バッテリー 受信時刻 電圧 流量 ---- -• 温度 🛜 M5温度 31.4 [°C] 2023-11-02 11:04:45 --• 湿度 🛜 M5湿度 39.1 [%RH] 2023-11-02 11:04:46 ---? Analogue : 4095 土壌水分 🛜 土壤水分 2023-11-02 11:19:48 Digital : 1

IoT導入支援キットに登録済みデバイスとして表示される。

# M5Stackによる 温湿度センサーの作製例

# M5Stackの作製例

- 【外部センサーとIoT導入支援キットVer.3の連携(構成)】
- M5Stack:「マイコン」+「Wi-FiとBluetoothの通信モジュール」+ カラーLCD
- M5Stack Basic V2.7と温湿度気圧センサユニット Ver.4 (ENV IV)を使用

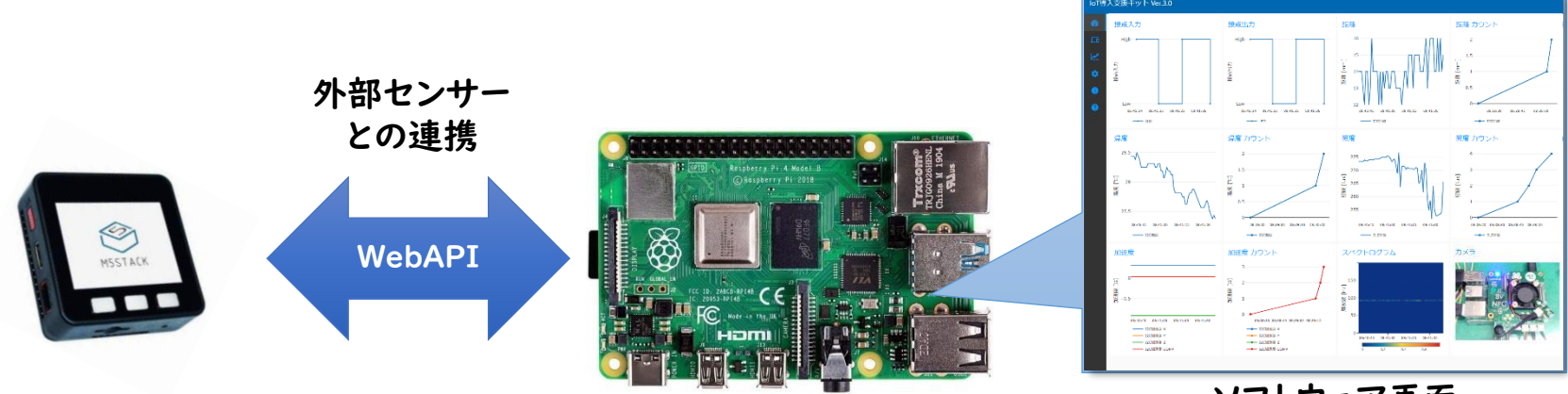

ソフトウェア画面

# M5Stackのセンサー配線方法

#### 【M5Stack用温湿度気圧センサユニット Ver.4 (ENV IV)の配線】

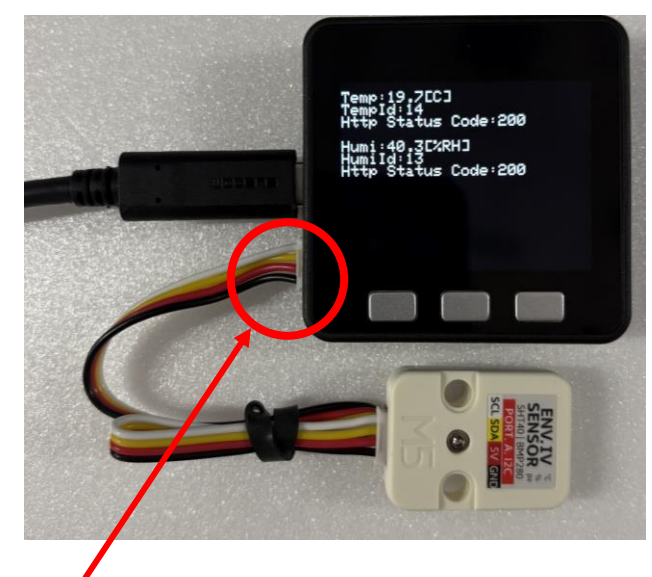

### 差し込むだけで配線

### 【プロジェクト作成】

#### ※ M5Stack Basicの場合

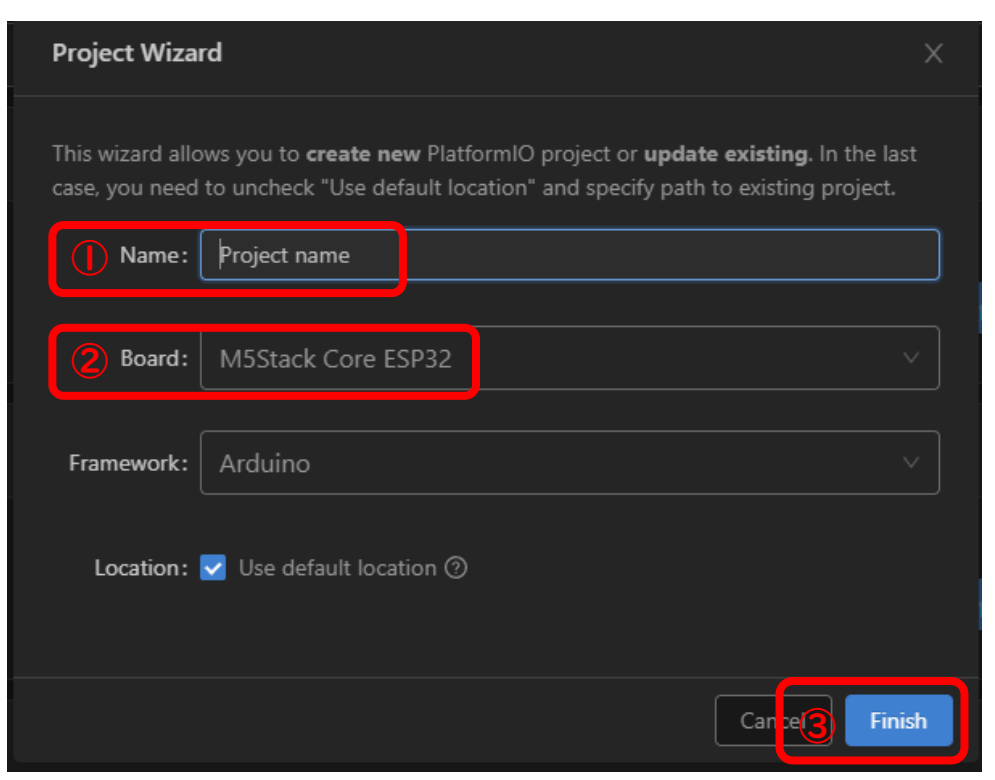

① Project nameを記入する。(任意)

- ② BoardにM5Stack Core ESP32を選択
- ③ Finishをクリック(初回は20分程度待たされます。)

### 【プロジェクトにサンプルプログラムの格納】

#### ※ M5StickCと同様

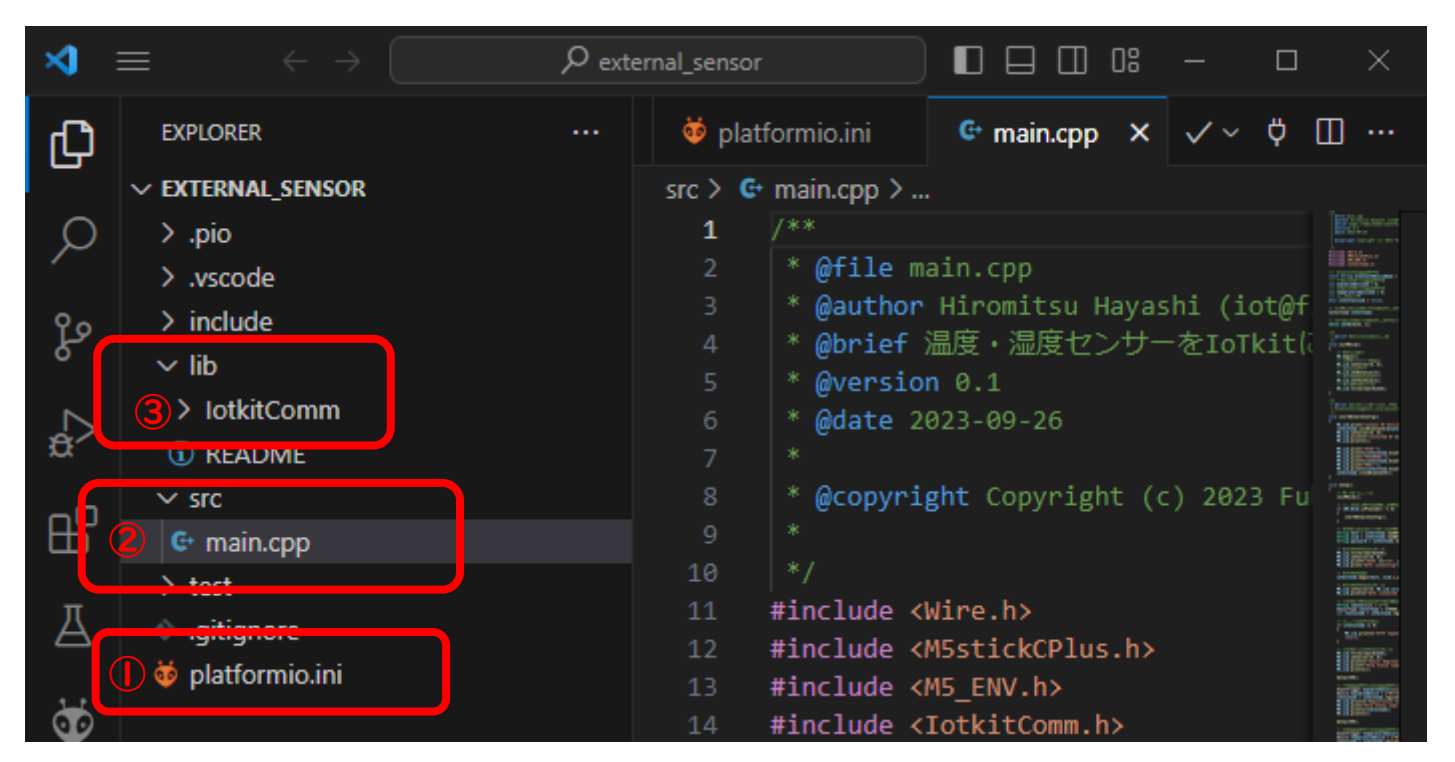

① platformio.iniをDrag&Dropでダウンロードしたファイルと入れ替える。

② src直下のmain.cppをダウンロードしたファイルと入れ替える。

③ lib直下にダウンロードしたIotkitCommフォルダを入れる。

### 【アップロード】

#### ※ M5StickCと同様

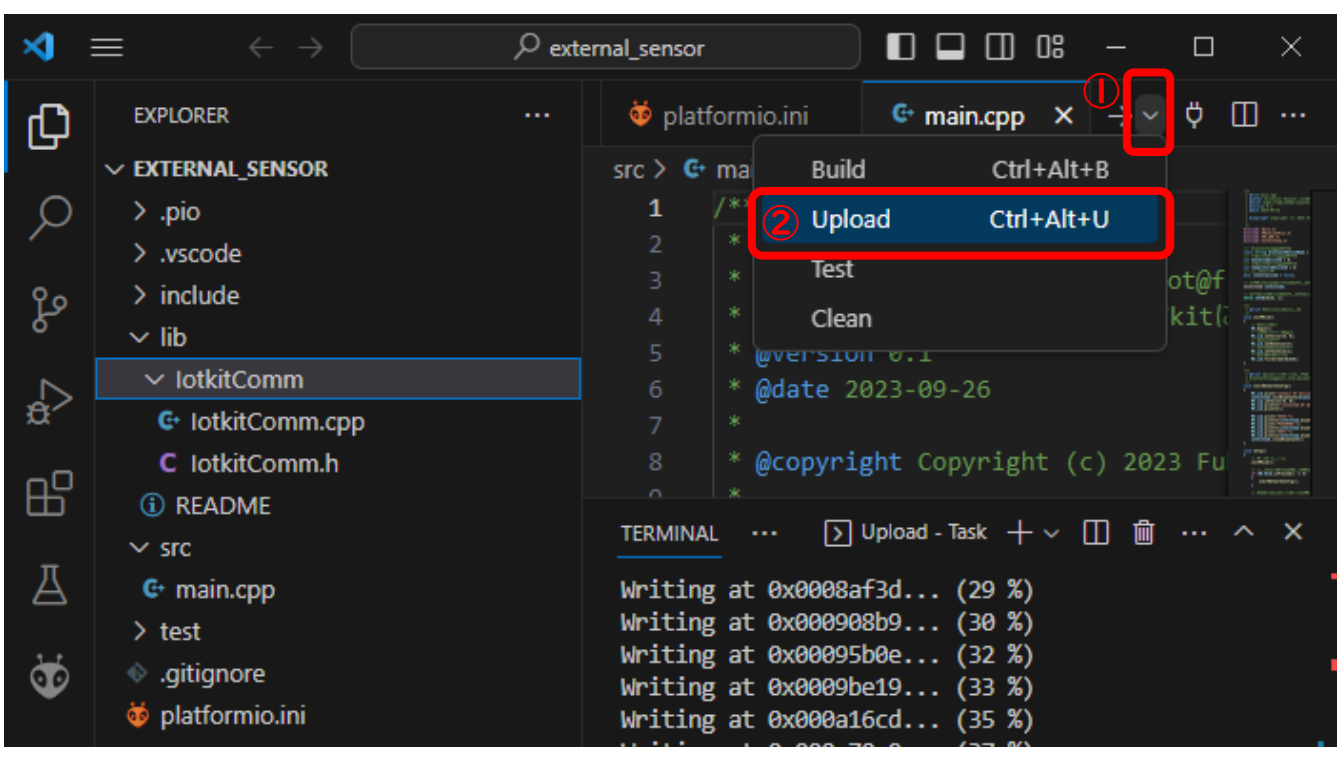

M5Stackが接続されている COM番号を選択

COM1 通信ポート (COM1) | ACPI\PNP0501\0

COM13 USB Serial Port (COM13) | USB VID:F

Auto

Custom...

① PCとM5StackをUSBケーブルで接続する。

VマークをクリックしてドロップダウンメニューからUploadを選択する。
 ターミナルにSUCCESSと表示されれば完成です。

### Android端末による外部センサーとIoT導入支援キットの接続方法

### 【Wi-Fi設定】

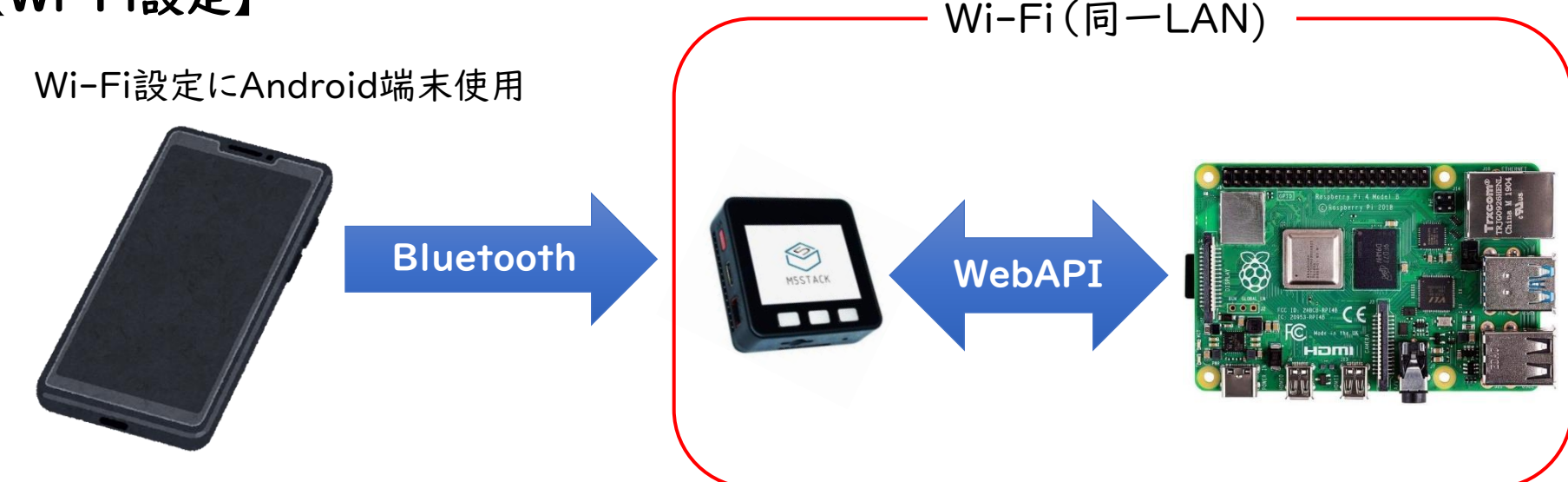

① Raspberry Pi(ラズパイ)をWi-Fiに接続し、ラズパイに割り当てたIP Addressを確認する。

- ② M5StackをWi-Fi設定モードにする。
  - (左ボタンを押しながら、電源ONする)
- ③ Android端末の設定画面からペアリングを行う。 押し

Tere: 19,700 Here: 19,700 Here: 19,700 

※ iOS端末は未対応

(セキュリティー上の問題で、iOS端末からM5Stackを見つける事ができないため)

# Serial Bluetooth TerminalによるWi-Fi設定

#### 【M5StackのWi-Fi設定】※M5StickCと同様

- 「Serial Bluetooth Terminal」を用いて、Wi-Fi設定を行う
- ① Serial Bluetooth Terminalを起動、ハンバーガーメニューをタップ
- ドロップダウンメニューからDevicesをタップ、m5stickを選択
- ③ ターミナルでSSID, PASSWORD, IoT導入支援キットのIP Addressを入力する。

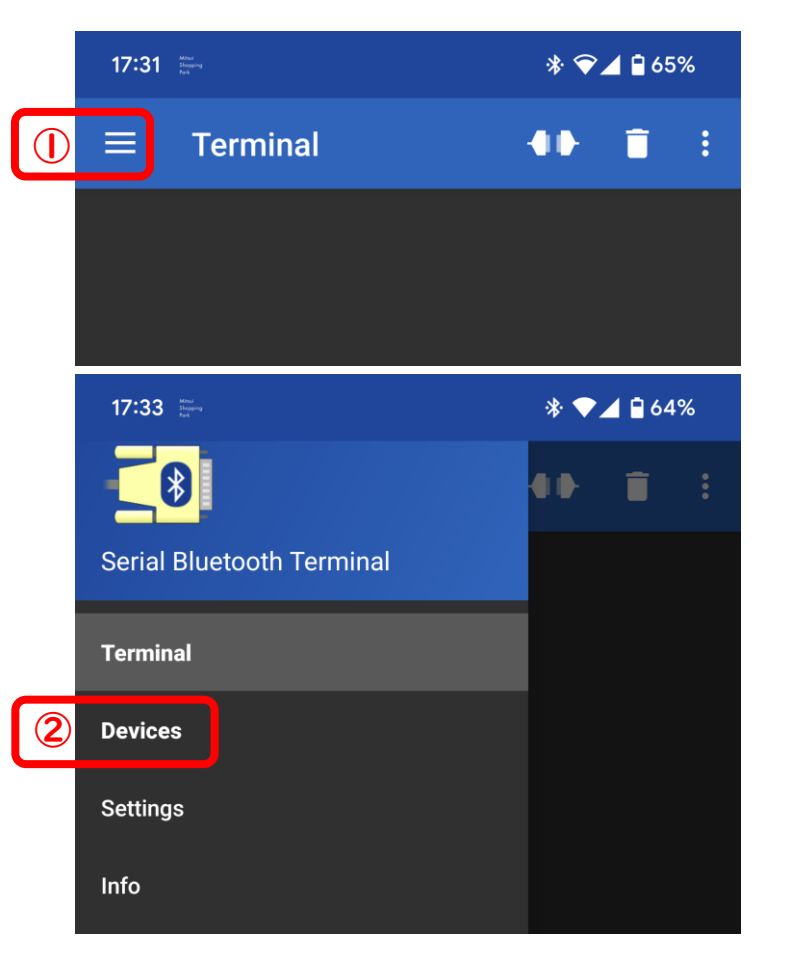

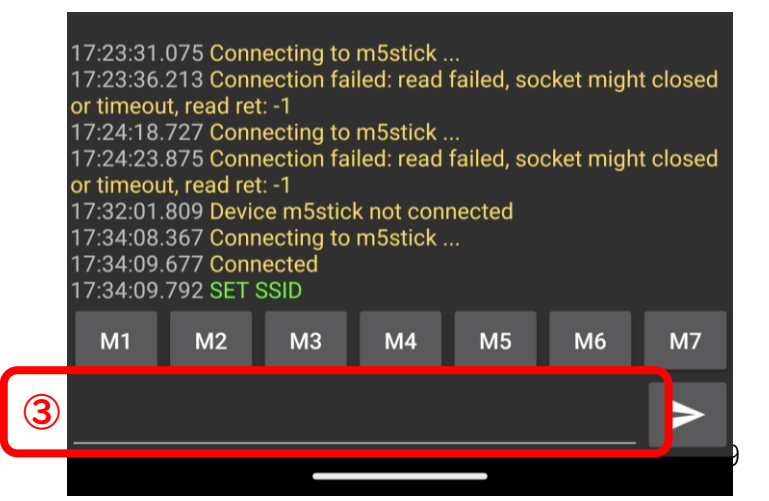

### M5Stackと温湿度センサー

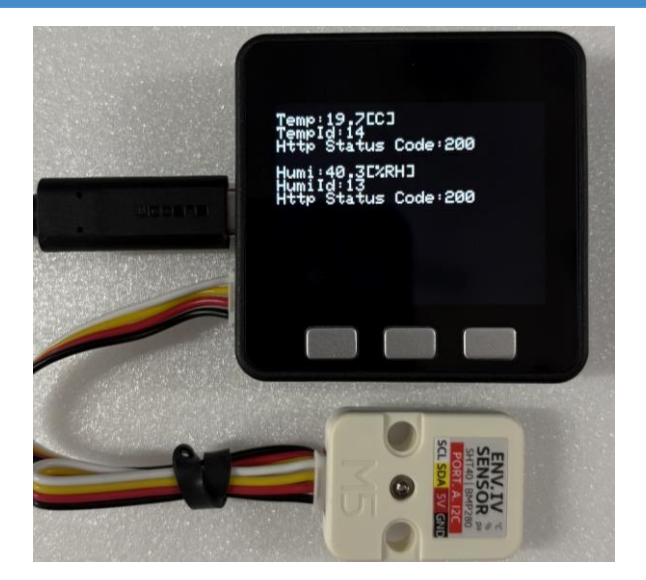

#### 温度、湿度、ステータスコード(送信できている場合は200)が表示される。

| loT導入支援キット Ver.3.0   |          |           |            |       |                     |     |  |  |  |
|----------------------|----------|-----------|------------|-------|---------------------|-----|--|--|--|
| -                    | 登録済みデバイス |           |            |       |                     |     |  |  |  |
| <u></u>              | センサー種別   | デバイス名     | 值          | バッテリー | 受信時刻                |     |  |  |  |
|                      | 温度 ╤     | M5Stack温度 | 18.6 [°C]  |       | 2025-01-08 21:30:59 | ⇒ 1 |  |  |  |
| *                    | 湿度 穼     | M5Stack湿度 | 37.3 [%RH] |       | 2025-01-08 21:30:58 | → 1 |  |  |  |
| - <del>• •</del> • - |          |           |            |       |                     |     |  |  |  |

#### IoT導入支援キットに登録済みデバイスとして表示される。